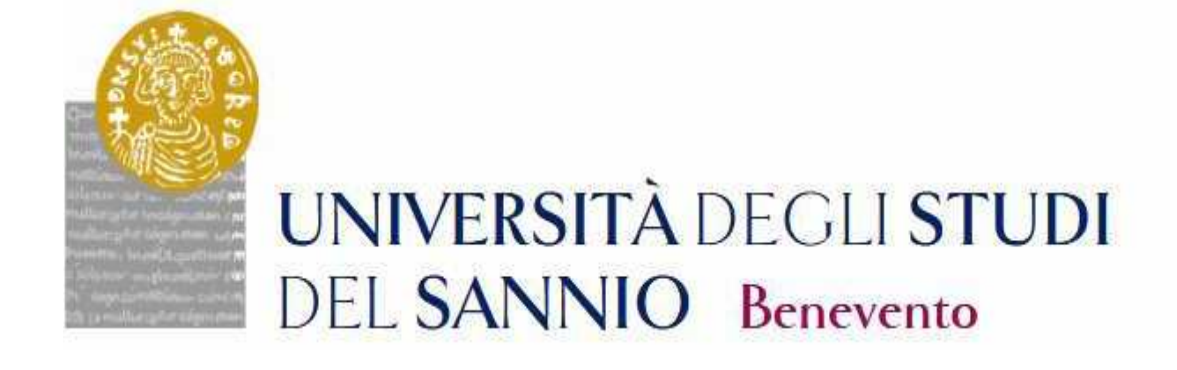

# GUIDA ALL'IMMATRICOLAZIONE AL CORSO DI DOTTORATO DI RICERCA

**CICLO XXXVII** 

Accedere all'area personale effettuando il Login con le credenziali utilizzate per l'iscrizione al Concorso.

https://unisannio.esse3.cineca.it/Home.do

| UNIVERSITÀ DE<br>DEL SANNIO E | EGLI <b>STUDI</b><br>lenevento           |                     | Servizi online |  |
|-------------------------------|------------------------------------------|---------------------|----------------|--|
| Area Utenti Registrati        | - Benvenuto GENNARO Espos                | sito                |                |  |
| Dati Personali                |                                          | Nascondi dettagli 💌 |                |  |
| Foto                          | 2                                        |                     |                |  |
| Nome Cognome                  | GENNARO Esposito                         |                     |                |  |
| Residenza                     | Plazza Guerrazzi, 1<br>Benevento<br>tel: |                     |                |  |
|                               |                                          | 🗑 modifica          |                |  |
| Domicilio                     | Plazza Guerrazzi. 1<br>Benevento<br>tel: |                     |                |  |
|                               |                                          | 🗃 modifica          |                |  |
| E-Mail                        | 🙍 mancante!                              |                     |                |  |
|                               |                                          | 🕑 modifica          |                |  |
| E-Mail di Ateneo              |                                          |                     |                |  |
| Cellulare                     | <b>0</b>                                 |                     |                |  |
|                               |                                          |                     |                |  |

# Cliccare su "Segreteria"

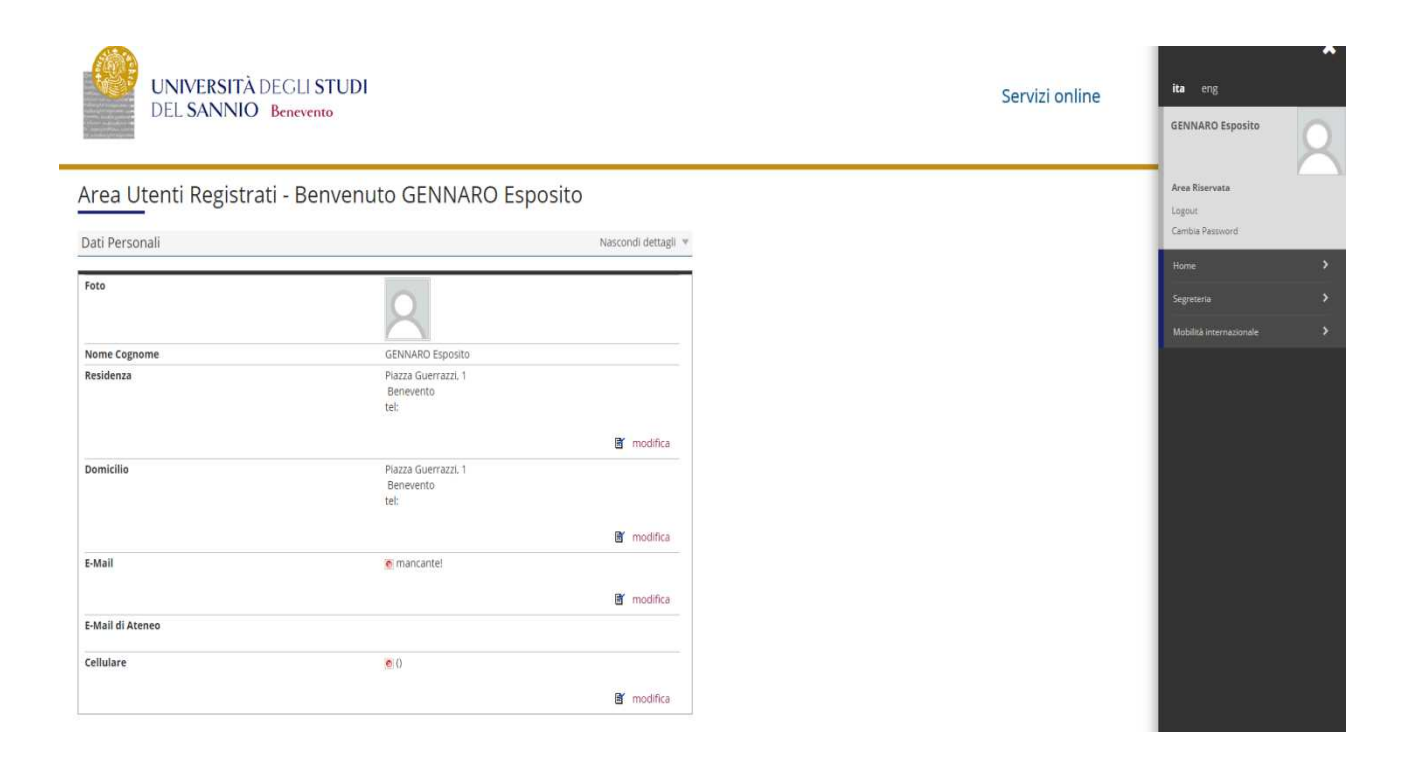

# Dal menù selezionare "immatricolazione"

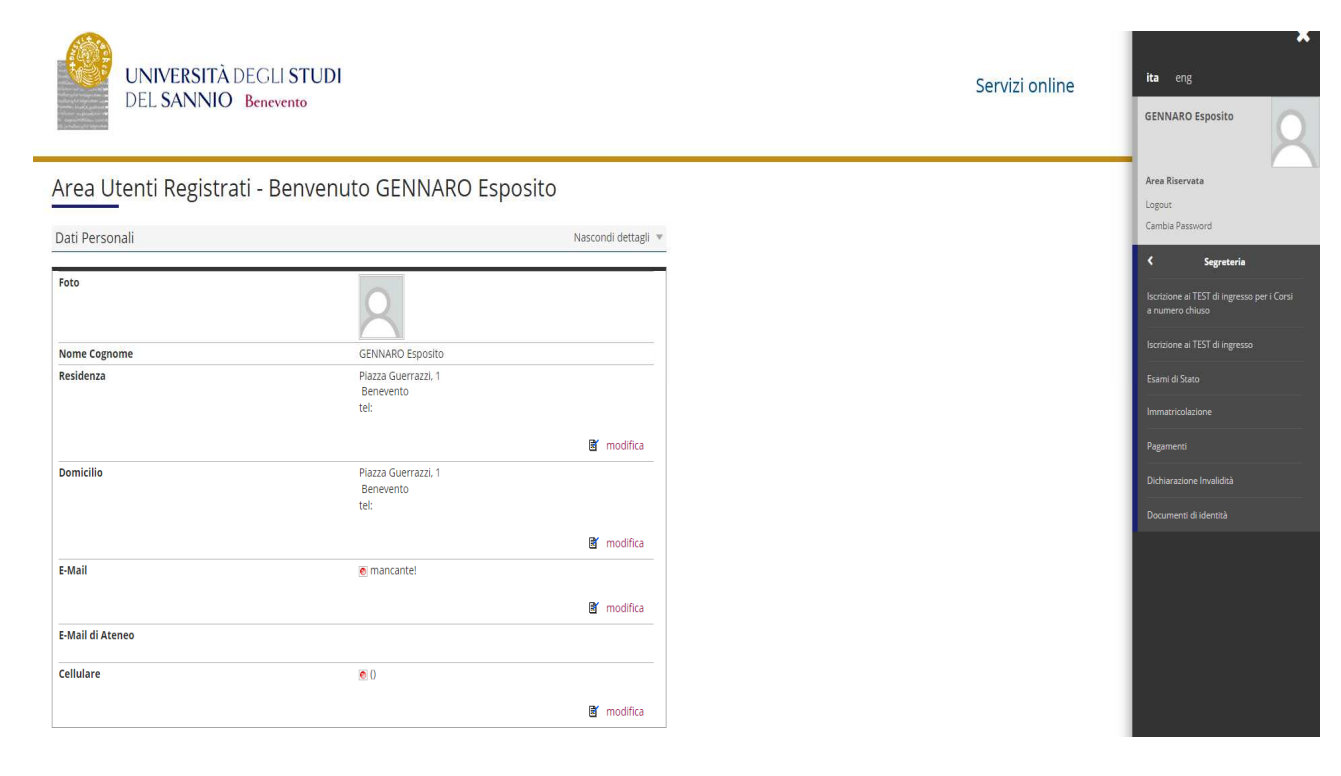

# Selezionare Corso di Dottorato DM 45/2013 e andare avanti.

| Immatricolazione: Scelta tipologia corso di studio       Immatricolazione: Scelta tipologia corso di studio         In questa pagna è presentata la scelta del tipo di corso di studio per cui eseguire la procedura di immatricolazione.       Immatricolazione: Scelta tipologia corso di studio         Scelta tipologia corso di studio       * Dato obbligatorio         Post Riforma*       • Corso di Laurea         • Corso di Laurea       • Corso di Laurea         • Corso di Laurea Magistrale       • Corso di Laurea Magistrale         • Corso di Laurea Magistrale       • Corso di Laurea Magistrale         • Corso di Lourea (Di Unico S anni)       • Corso di Dotorato (D.M.45/2013) | UNIVERSITÀ<br>DEL SANNIC                                                                                                    | DEGLI <b>STUDI</b><br>Benevento                                                                                                    | Servizi online | MENU                        |
|----------------------------------------------------------------------------------------------------|----------------------------------------------------------------------------------------------------|----------------------------------------------------------------------------------------------------|----------------|-----------------------------|
| Post Riforma*   Corso Gi Laurea  Corso Singolo 24 CFU  Corso di Laurea Magistrale  Laurea Magistrale Ciclo Unico 5 anni  Corso di Dottorato (D.M.45/2013)                                                                                                    | A 1 2 3 4 B - >><br>Immatricolazione: Scelta ti<br>in questa pagna è presentata la scela c<br>Cscelta tipologia corso di studio- | Ologia corso di studio<br>I tipo di corso di studio per cui eseguire la procedura di immatricolazione.                                | Ψ L<br>*       | egenda<br>Dato obbligatorio |
|                                                                                                    | Post Riforma*                                                                                                    | Corso di Laurea Corso Singolo 24 CFU Corso di Laurea Magistrale Laurea Magistrale Ciclo Unico 5 anni Corso di Dottorato (D.M.45/2013) |                |                             |

| Home                                   |  |  |
|----------------------------------------|--|--|
| Informative utilizzo coskie   © CINECA |  |  |
|                                        |  |  |

# Selezionare la tipologia di Corso di Dottorato

| UNIVERSITÀ DEGLI S<br>DEL SANNIO Benevent                                                                                | rudi<br>°                                                                            | Servizi online | MENU                             |
|----------------------------------------------------------------------------------------------------|--------------------------------------------------------------------------------------|----------------|----------------------------------|
| A 1 2 3 4 B >><br>Immatricolazione: Scelta corso di studi<br>In questa pagina è presentata la scelta del corso di studio | iO<br>per cui eseguire la procedura di immatricolazione all'ateneo.                  |                | ↓ Legenda<br>★ Dato obbligatorio |
| Facoltà                                                                                                    | Corso di Studio                                                                      |                |                                  |
| DIPARTIMENTO DI INGEGNERIA                                                                                               |                                                                                      |                |                                  |
|                                                                                                    | TECNOLOGIE DELL'INFORMAZIONE PER L'INGEGNERIA                                        |                |                                  |
| DIPARTIMENTO DI SCIENZE E TECNOLOGIE                                                                                     |                                                                                      |                |                                  |
|                                                                                                    | SCIENZE E TECNOLOGIE PER L'AMBIENTE E LA SALUTE                                      |                |                                  |
|                                                                                                    | SCIENZE E TECNOLOGIE PER L'AMBIENTE E LA SALUTE [Posti ordinari con borsa di studio] |                |                                  |
| Indietro Avanti                                                                                                    |                                                                                      |                |                                  |
| Home                                                                                                    |                                                                                      |                |                                  |
| Informativa utilizzo cookie   © CINECA                                                                                   |                                                                                      |                |                                  |

# Confermare la scelta del Corso di Studio

| [i] << 2 3 4 B 1 >>                                                                                                    |                                           |           |
|----------------------------------------------------------------------------------------------------|-------------------------------------------|-----------|
|                                                                                                    |                                           | Logonda   |
| Conferma scelta Corso di Studio                                                                                                    |                                           |           |
| In questa pagina sono riepilogate tutte le scelte impostate. Se corrette, procedi con la conferma, altrimenti utilizza il tasto "Indi | etro" per apportare le modifiche.         | Checklist |
| _ Corso di studio                                                                                                    |                                           | _         |
|                                                                                                    |                                           | 1         |
| Tipo domanda di immatricolazione                                                                                                    |                                           |           |
| Tipo Ingresso in Ateneo                                                                                                    |                                           |           |
| Facoltà DIPART                                                                                                    | IMENTO DI SCIENZE E TECNOLOGIE            |           |
| Tipo di Titolo di Studio Dottora                                                                                                    | to di ricerca                             |           |
| Tipo di Corso di Studio Corso d                                                                                                    | li Dottorato (D.M.45/2013)                |           |
| Anno Accademico 2019/20                                                                                                    | 020                                       |           |
| Corso di Studio SCIENZ                                                                                                    | E E TECNOLOGIE PER L'AMBIENTE E LA SALUTE |           |
| Ordinamento di Corso di Studio                                                                                                    |                                           |           |
| Percorso di Studio comuni                                                                                                    |                                           |           |
| Tipologia di Didattica                                                                                                    |                                           |           |

Informativa utilizzo cookie | © CINECA

Autorizzare il consenso al trattamento dei dati personali e andare avanti

| UNIVERSITÀ DEGLI STUDI<br>DEL SANNIO Benevento                                                                                       | Servizi online | MENU |
|----------------------------------------------------------------------------------------------------|----------------|------|
|                                                                                                    |                |      |
| Modifica Privacy Policy: Riepilogo                                                                                                   |                |      |
| In questa pagina viene visualizzato il modulo per l'inserimento o la modifica dell'autorizzazione al trattamento dei dati personali. |                |      |
| Informativa 678-2016.                                                                                                    |                |      |
| Dichiaro di aver ricevuto l'informativa 🔹 51 💿 No<br>ai sensi dell'articolo n. 679/2016, GDPR*                                       |                |      |
| Autorizzazione alla consultazione della banca dati INPS per lo scarico della DSU                                                     |                |      |
| Autorizzo l'ateneo alla consultazione 🔹 SI 💿 No<br>della banca dati INPS per lo scarico<br>DSU*                                      |                |      |
| Indietro Avanti                                                                                                    |                |      |
| Home                                                                                                    |                |      |
| Informativa utilizzo cookie   © CINECA                                                                                               |                |      |

# **Presentazione ISEEU**

Autorizzare il prelievo dell'ISEEU da parte dell'INPS ai fini dell'agevolazione del pagamento della tassa regionale. In caso di non autorizzazione al prelievo (mancata presentazione ISEEU) andare avanti <u>(N.B.</u> <u>I'ISEEU deve essere valido al 31/12/2021)</u>

| UNIVERSITÀ DEGLI STUDI<br>DEL SANNIO Benevento                                                                                                    | Servizi online                  |
|----------------------------------------------------------------------------------------------------|---------------------------------|
| Image: Second Second | Eegenda     ★ Dato obbligatorio |
| Home                                                                                                    |                                 |

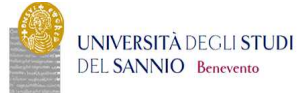

Servizi online

## Autocertificazione 2019/2020

La valutatione della situazione economica dello studente è determinata con riferimento alla disciplina dell'indicatore della Situazione Economica di cui al D. Lgs. 109/1998 e relativi provvedimenti di attuazione e modifica. Secondo tale decreto, la situazione economica di chi chiede prestazioni assistenziali legate al reddito o servizi sociali o assistenziali non destinati alla generalità dei soggetti o comunque collegati nella misura o nel costo a determinate situazioni economiche, è determinata con riferimento al suo nucleo familiare. Atta fine sono calcoladi due indici. TISE indicatore della situazione economica) el VISEE (indicatore della situazione economica) equivalente). L'ISE è determinato dalla sonma dei redditi. ISEE saturisce invece dal rapporto tra IISE e I parametro corrispondente lala specifica composizione del nucleo familiare, desunto dalla scala di equivalenza di cui al decreto 109/98. L'ISPE (indicatore della situazione patrimonia) equivalenza di cui al decreto sopraccitato, tenendo anche conto dei patrimoni posseduti. L'ISPE Completa dei dari redditi. 105P: e della dichiarazione sostitutiva unica, è rilasciata dai competenti CAF o Patronato. Non sono stati insertti dati relativi all'autocertificazione dei redditi dell'utente.

### Inserisci i dati dell'Autocertificazione

# » Autocertificazione 2019/2020

Home informativa utilizzo cookie | © CINECA

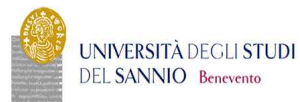

Servizi online

#### \* Autocertificazione 2019 » Autocertificazione

#### Autocertificazione

| inserimento o modifica delle informazioni relative ai redditi di Esposito GENNARO (grado parentela:Dichiarante). Terminato l'inserimento o la modifica dei redditi premere il bottone [Avanti] in fondo alla pagina.                                                                                                    |
|----------------------------------------------------------------------------------------------------|
| Redditi-                                                                                                    |
| N.B.: Il mancato conferimento dell'autorizzazione all'università a ricevere dall'INPS tutte le informazioni contenute nell'ISEE comporterà l'attribuzione della fascia massima delle tasse<br>Lo studente:<br>- dichiara di essere consapevole che le richieste inoltrate con tale procedura informatica avranno effetto esclusivamente a seguito del rilascio dell'attestazione "ISEE per le prestazioni agevolate per il diritto allo studio universitario" che dovrà essere richiesta entro le scadenze previste<br>dialle disposizioni amministrative e dei bandi emanati dall'Università i ricevere dall'INPS tutte le informazioni contenute nell'attestazione ISEE. |
| Accetta prelievo INPS * 🛛 🛞                                                                                                    |
| Avanti                                                                                                    |

| - | 100 | - |
|---|-----|---|
|   |     |   |

de | @ CINECA

MENU

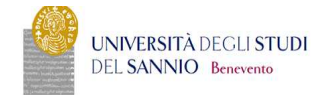

#### Conferma Autocertificazione

# > Autocertificazione

In questa pagina visualizzi il riepilogo dei dati finora inseriti e li confermi in via definitiva.

| Attenzione: autocertificazione in bozza<br>Verifica la correttezza delle informazioni e procedi alla conferma (cliccando su "Presenta Autocertificazione") per trasmettere i dati.<br>Verrà interrogata la banca dati INPS per acquisire l'ISEE. Qualora non sia rilevata nessuna attestazione valida in data odierna, verrà rieseguita la richiesta nel giorni futuri. |                          |
|----------------------------------------------------------------------------------------------------|--------------------------|
| Riepilogo dei dati                                                                                                    |                          |
| Dichiarante: Esposito GENNARO                                                                                                    |                          |
| Redditi                                                                                                    | Accetta prelievo INPS SI |
| Presenta Autocetilificazione Annulla                                                                                                    |                          |
| Home                                                                                                    |                          |
| Informative utilizo cooke   © CINECA                                                                                                    |                          |
|                                                                                                    |                          |

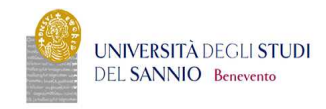

Servizi online

Servizi online

# Autocertificazione 2019/2020

Autocertificazione 2019/2020

La valutazione della situazione economica dello studente è determinata con riferimento alla disciplina dell'indicatore della Situazione Economica di cui al D. Egs. 109/1998 e relativi provvedimenti di attuazione e modifica. Secondo tale decretto, la situazione economica di chi chiede prestazioni assistenziali legate al reddito o servizi sociali o assistenziali non destinati alla generalità dei soggetti o comunque collegati nella misura o nel costo a determinate situazioni economiche, è determinato con riferimento al suo nucleo familiare. A tal fine sono cuolicati due indici l'ISE findicatore della situazione economica) e INSEE (indicatore della situazione economica) e unaviente). Li SE è determinato dalla soma dei redditi. INSE sorturisce invece dal rapporto tra ISE e in parametro corrispondente alla specifica composizione del nucleo familiare, Li SE è determinato dalla soma dei redditi. INSE sorturisce invece dal rapporto tra ISE e in parametro corrispondente alla specifica composizione del nucleo familiare, desunto dalla scala di cui al decreto 109/98. Li SE e fundicatore della situazione parimonia pe quivalente è calcolato secondo le modellà di u al decreto sopractato, tenendo anche conto dei patrimoni posseduti. Li sega tale stazione patrimonio (ISP) e della di chiarazione sostitutiva unica, è rilascita dai competenti CAF o Patronato. In questa pagina sono visualizzati dati dell'utorettificazione dei redditi dell'utente: la presentazione di questi dati si segue premendo il bottone "Presenta Autocertificazione". Data autocertificazione dei redditi dell'utente: la presentazione di questi dati si esqueti dati si esqueti in devidito dei redditi dell'utente: la presentazione di questi dati si esqueti dati si esqueti.

– Dati autocertificazione dei redditi – Si conferisce mandato all'Università a ricevere dall'INPS tutte le informazioni contenute nell'attestazione ISEE: Si Data presentazione: 08/11/2019 ISEE: Non presente Visualizza i dati dell'autocertificazione

MENU

| UNIVERSITÀ DEGLI STUDI<br>DEL SANNIO Benevento                                         | Servizi online      | M |
|----------------------------------------------------------------------------------------|---------------------|---|
| 1 c 1 D 1 >>                                                                           |                     |   |
| Autocertificazione: Riepilogo autocertificazione                                       | Legenda             |   |
| In questa pagina è presentato un riepilogo dei dati della autocertificazione inserita. | ★ Dato obbligatorio |   |
| - Dichiarante                                                                          | Checklist           |   |
| Nome: GENNARO                                                                          |                     |   |
| Cognome: esposito Codice fiscale: SPSGNR75H22A788F                                     |                     |   |
|                                                                                        |                     |   |
| Num. componenti 1                                                                      |                     |   |
| Num. percettori 1                                                                      |                     |   |
| Riepilogo dichiarazioni —                                                              |                     |   |
| Accetta prelievo INPS: SI                                                              |                     |   |
| Studente appartenente a comunità religiosa : NO                                        |                     |   |
| Tipo handicap NON DEFINITO                                                             |                     |   |
| Percentuale di handicap riconosciuta NON DEFINITA                                      |                     |   |
| - Anno autocertificazione                                                              |                     |   |
| Anno: 2019                                                                             |                     |   |
| Vai alla gesilone della Autocertificazione                                             |                     |   |
|                                                                                        |                     |   |

# Inserire la foto

| Registrazione: Ento nersonale                                                                                                    |                                                                                                    |           |
|----------------------------------------------------------------------------------------------------|----------------------------------------------------------------------------------------------------|-----------|
| registrazione. Poto personale                                                                                                    |                                                                                                    |           |
| Selezionare la foto da caricare e premere il pulsante "Upload Foto".                                                                                 |                                                                                                    |           |
| Anteprima Foto                                                                                                    | Scepil file Nessun file selezionato<br>Nota: le dimensioni della foto devono essere 35x40mm (Max 5 MByte) | Legenda   |
|                                                                                                    | Upload Foto                                                                                               | Checklist |
| L'anteprima dell'immagine non è supportata su lE di versioni inferiori alla 10.<br>NOTA: per caricare l'Immagine cliccare sul pulsante 'Upload Foto' |                                                                                                    |           |
| Foto in archivio                                                                                                    |                                                                                                    |           |

Verificare la correttezza dei titoli di accesso inseriti. Coloro che hanno conseguito il titolo di accesso nel mese di ottobre 2021 e che hanno partecipato al concorso "con riserva" dovranno indicare la data e il voto di Laurea Magistrale.

|                                                              | UNIVERSITÀ DEGLI<br>DEL SANNIO Beneve                                                                                                 | STUDI                                                                                                    |                 | Servizi online      | ,                                                                                                    |
|--------------------------------------------------------------|----------------------------------------------------------------------------------------------------|----------------------------------------------------------------------------------------------------|-----------------|---------------------|----------------------------------------------------------------------------------------------------|
| ] <<                                                         | 1 E 1 F 1 >>                                                                                                    |                                                                                                    |                 |                     |                                                                                                    |
| Dettag                                                       | lio titoli richiesti                                                                                                    |                                                                                                    |                 |                     | 📮 Legenda                                                                                                    |
| er prose                                                     | ,<br>guire è necessario dichiarare i titoli di studio                                                                                 |                                                                                                    |                 |                     | Checklist                                                                                                    |
| Titoli                                                       | di Studio Alternativi                                                                                                    |                                                                                                    |                 |                     | 🤣 Completato                                                                                                    |
|                                                              |                                                                                                    |                                                                                                    |                 |                     | 🛷 Non Completato                                                                                                    |
| A Per                                                        | proseguire è necessario completare l'inserin                                                                                          | nento dei titoli di studio in almeno un blocco. Le diverse opzioni mostrano le tipologie dei titoli consentiti:                                             |                 |                     | <ul> <li>Titolo dichiarato</li> </ul>                                                                                                    |
|                                                              |                                                                                                    |                                                                                                    |                 |                     |                                                                                                    |
| - Sceglie                                                    | ere l'Opzione "Titolo straniero" se si è in p                                                                                         | ossesso di Titolo UNIVERSITARIO Straniero;                                                                                                    |                 |                     | <ul> <li>Titolo obbligatorio</li> </ul>                                                                                                    |
| <ul> <li>Sceglie</li> <li>Sceglie</li> </ul>                 | ere l'Opzione "Titolo straniero" se si è in p<br>ere l'Opzione "Titolo di Scuola Superiore" :                                         | ossesso di Titolo UNIVERSITARIO Straniero;<br>e si è in possesso di un Titolo di Scuola Superiore sia ITALIANO che STRANIERO;                               |                 |                     | <ul> <li>Titolo obbligatorio</li> <li>Titolo non obbligatorio</li> </ul>                                                                                        |
| <ul> <li>Sceglie</li> <li>Sceglie</li> <li>Opzion</li> </ul> | ere l'Opzione "Titolo straniero" se si è in p<br>ere l'Opzione "Titolo di Scuola Superiore" :<br>ne 1:                                | ossesso di Titolo UNIVERSITARIO Straniero;<br>se si è in possesso di un Titolo di Scuola Superiore sia ITALIANO che STRANIERO;                              |                 |                     | <ul> <li>Titolo obbligatorio</li> <li>Titolo non obbligatorio</li> <li>Modifica titolo</li> </ul>                                                               |
| - Sceglie<br>- Sceglie<br>Opzion<br>Stato<br>blocco          | ere l'Opzione "Titolo straniero" se si è in p<br>ere l'Opzione "Titolo di Scuola Superiore" ;<br>ne 1:<br>Titolo                      | ossesso di Titolo UNIVERSITARIO Straniero;<br>le si è in possesso di un Titolo di Scuola Superiore sia ITALIANO che STRANIERO;<br>Note                      | Stato<br>Titolo | Azioni              | <ul> <li>Títolo obbligatorio</li> <li>Títolo non obbligatorio</li> <li>Modifica títolo</li> <li>Visualizza dettaglio títolo</li> </ul>                          |
| - Sceglie<br>- Sceglie<br>Opzion<br>Stato<br>blocco          | ere l'Opzione "Titolo straniero" se si è in p<br>ere l'Opzione "Titolo di Scuola Superiore" :<br>ne 1:<br>Titolo<br>Laurea Magistrale | ossesso di Titolo UNIVERSITARIO Straniero;<br>le si è in possesso di un Titolo di Scuola Superiore sia ITALIANO che STRANIERO;<br>Note<br>Dettagli ammessi: | Stato<br>Titolo | Azioni<br>Inseristi | <ul> <li>Titolo obbligatorio</li> <li>Titolo non obbligatorio</li> <li>Modifica titolo</li> <li>Visualizza dettaglio titolo</li> <li>Cancella titolo</li> </ul> |

# Verificare i dati relativi all'immatricolazione e andare avanti

# Confermare le scelte effettuate

|                                                                                                    |                                                             | Legenda   |
|----------------------------------------------------------------------------------------------------|-------------------------------------------------------------|-----------|
| Conferma sceite precedenti                                                                                             |                                                             | Chacklint |
| In questa pagina sono riepilogate tutte le scelte impostate. Se corrette, procedi con la conferma, altrimenti utilizza | il tasto "Indietro" per apportare le modifiche.             |           |
| Dati immatricolazione                                                                                                  |                                                             |           |
| Anno Accademico                                                                                                    | 2019/2020                                                   |           |
| Facoltà                                                                                                    | DIPARTIMENTO DI SCIENZE E TECNOLOGIE                        |           |
| Tipo di Titolo di Studio                                                                                               | Dottorato di ricerca                                        |           |
| Tipo di Corso di Studio                                                                                                | Corso di Dottorato (D.M.45/2013)                            |           |
| Tipo Ingresso in Ateneo                                                                                                |                                                             |           |
| Tipo domanda di immatricolazione                                                                                       | Abbreviazione Carriera                                      |           |
| Corso di Studio                                                                                                    | SCIENZE E TECNOLOGIE PER L'AMBIENTE E LA SALUTE             |           |
| Ordinamento di Corso di Studio                                                                                         | SCIENZE E TECNOLOGIE PER L'AMBIENTE E LA SALUTE, XXXV CICLO |           |
| Percorso di Studio                                                                                                    | comune                                                      |           |
| Dati immatricolazione al Sistema Universitario A.A.Immatricolazione SU                                                 | 2019/2020                                                   |           |
| Data Immatricolazione SU                                                                                               | 01/11/1994                                                  |           |
| Ateneo Immatricolazione SU                                                                                             | Università degli Studi di NAPOLI "Federico II"              |           |
|                                                                                                    |                                                             | 1         |
| _ Dati di invalidità                                                                                                   |                                                             |           |
| Portatore di handicap                                                                                                  | No                                                          |           |
| Altri Dati di Immatricolazione                                                                                         |                                                             |           |
| Categoria Amministrativa                                                                                               | Posti ordinari con borsa di studio                          |           |
| Tipologia didattica                                                                                                    |                                                             |           |

Inserire gli allegati richiesti: documento di riconoscimento, domanda di immatricolazione e dichiarazione relativa la reddito (i format sono allegati all'avviso di immatricolazione)

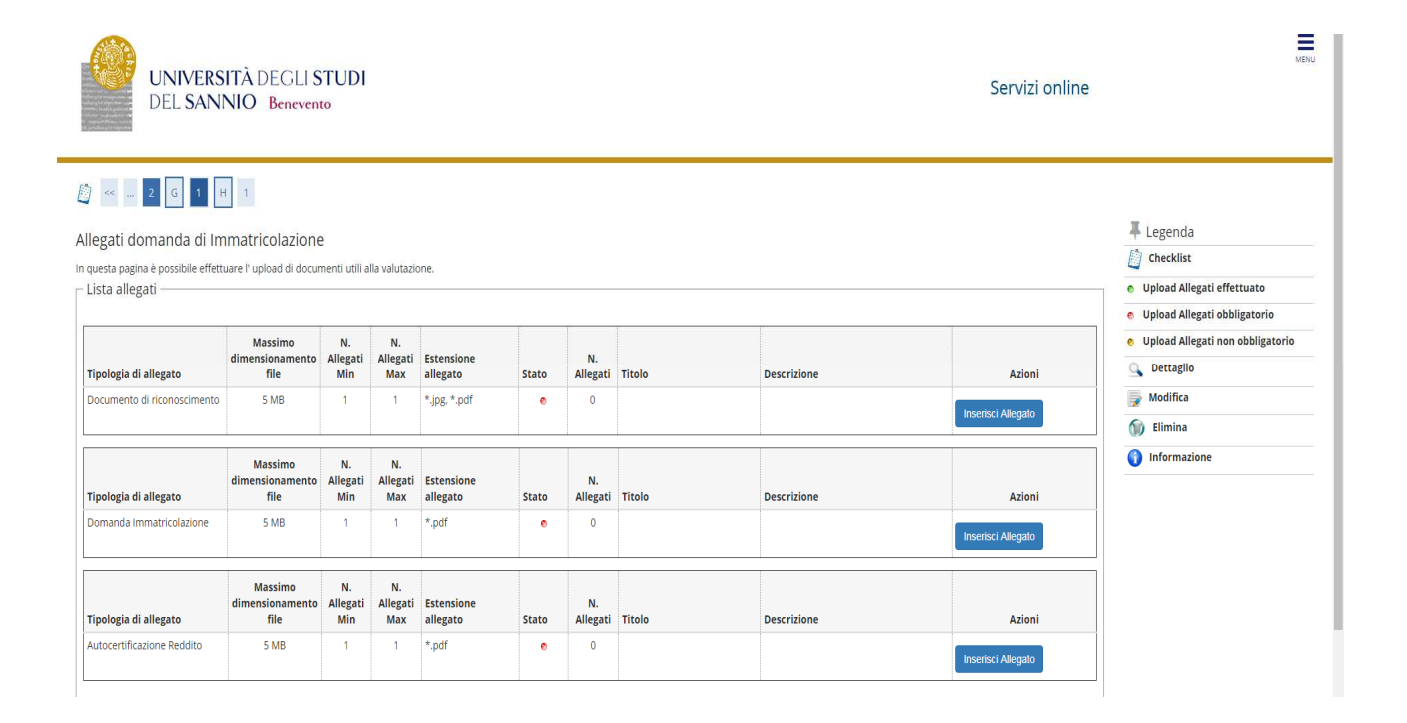

# 📓 << ... 2 G 1 H 1

| esta nagina à nossibile effett | uare l'unload di docur             | nenti utili a         | lla valutazio         | 000                    |       |                |                             |                             |            | Checklist                                      |
|--------------------------------|------------------------------------|-----------------------|-----------------------|------------------------|-------|----------------|-----------------------------|-----------------------------|------------|------------------------------------------------|
| ista allegati —                | uare i upicad di docui             | nenu uun a            |                       | nie.                   |       |                |                             |                             |            | <ul> <li>Upload Allegati effettuato</li> </ul> |
| -                              |                                    |                       |                       |                        |       |                |                             |                             |            | • Upload Allegati obbligator                   |
|                                | Massimo                            | N.                    | N.                    |                        |       |                |                             |                             |            | 📀 Upload Allegati non obblig                   |
| ipologia di allegato           | dimensionamento<br>file            | Allegati<br>Min       | Allegati<br>Max       | Estensione<br>allegato | Stato | N.<br>Allegati | Titolo                      | Descrizione                 | Azioni     | Q Dettaglio                                    |
| ocumento di riconoscimento     | 5 MB                               | 1                     | 1                     | *.jpg, *.pdf           | ٥     | 1              |                             |                             |            | iy Modifica                                    |
|                                |                                    |                       |                       |                        |       |                | Documento di riconoscimento | Documento di riconoscimento | <u>_</u> @ | 🕥 Elimina                                      |
|                                |                                    |                       |                       |                        |       |                |                             |                             | _ @        | Informazione                                   |
|                                | Massimo<br>dimensionamento         | N.<br>Allegati        | N.<br>Allegati        | Estensione             |       | N.             |                             |                             |            |                                                |
| ipologia di allegato           | file                               | Min                   | Мах                   | allegato               | Stato | Allegati       | Titolo                      | Descrizione                 | Azioni     |                                                |
| omanda Immatricolazione        | 5 MB                               | 1                     | 1                     | *.pdf                  | ٥     | 1              |                             |                             |            |                                                |
|                                |                                    |                       |                       |                        |       |                | domanda                     | domanda                     | S 🗟 🔞      |                                                |
| ipologia di allegato           | Massimo<br>dimensionamento<br>file | N.<br>Allegati<br>Min | N.<br>Allegati<br>Max | Estensione<br>allegato | Stato | N.<br>Allegati | Titolo                      | Descrizione                 | Azioni     |                                                |
| Autocertificazione Reddito     | 5 MB                               | 1                     | 1                     | *.pdf                  | 0     | 1              |                             |                             |            |                                                |
|                                |                                    |                       |                       |                        |       |                | reddito                     | reddito                     | S 📑 🔞      |                                                |

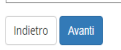

Verificare la correttezza dei dati e procedere con il pagamento della tassa regionale e del bollo virtuale cliccando sul pulsante "controlla pagamenti".

| Dati immatricolazione al Sistema Universitario      |                                                | • |
|-----------------------------------------------------|------------------------------------------------|---|
| A A Immatricolazione SI                             | 2019/2020                                      |   |
| Data Immatricolazione SU                            | 01/11/1994                                     |   |
| Atanao Immatricolazione SI                          | Università degli Studi di NADOLI "Egderico II" |   |
| Active miniative so                                 |                                                | 1 |
|                                                     |                                                |   |
| Dati di invalidità                                  |                                                | • |
| Portstore di handican                               | No                                             |   |
| Portatore di handicap                               | 110                                            | 1 |
| Alex Bent d'Anne et la la dese                      |                                                |   |
| Altri Dati di Immatricolazione                      |                                                | 1 |
| Categoria Amministrativa                            | Posti ordinari con borsa di studio             |   |
| Tipologia didattica                                 |                                                |   |
| Stato occupazionale                                 |                                                |   |
| Sede                                                | BENEVENTO                                      |   |
| Orientamento                                        |                                                |   |
| Collegio                                            |                                                |   |
| Autorizzi l'invio dei tuoi dati all'Ente Regionale? | No                                             |   |
| Rateizzazione                                       | 4 rate                                         |   |
| Regolarità tasse                                    | ● Non regolare                                 |   |
| Presentazione domanda di immatricolazione           | No                                             |   |
|                                                     |                                                |   |
| Procedi con una Nuova Immatricolazione              |                                                |   |
| Contralla nonementi                                 |                                                |   |
| Controlla pagamenti                                 |                                                |   |
|                                                     |                                                |   |
|                                                     |                                                |   |
|                                                     |                                                |   |

Selezionare la rata (fattura) e procedere al pagamento. In caso di pagamento on-line cliccare sul pulsante "paga con PagoPA", altrimenti stampare la distinta e recarsi presso un centro abilitato ai pagamenti

|                               | UNIVERSIT/<br>Del Sanni                  | DEGLI <b>STUDI</b><br>) Benevento                                                                                                    |               | Servizi  | online          | MENU             |
|-------------------------------|------------------------------------------|----------------------------------------------------------------------------------------------------|---------------|----------|-----------------|------------------|
| <b>#</b> ⇒ Tasse              |                                          |                                                                                                    |               |          |                 |                  |
| Elenco                        | Tasse                                    |                                                                                                    |               |          |                 |                  |
| Questa pagina<br>Addebiti fat | a visualizza la lista delle ta<br>turati | ise e l'importo relativo.                                                                                                    |               |          | Cer             | ca Q •           |
| Fattura                       | Codice IUV                               | Descrizione                                                                                                    | Data Scadenza | Importo  | Stato Pagamento | Pagamento PagoPA |
| + 681285                      | 00000008364477                           | Matricola D50010030 - Corso di Dottorato (D.M.45/2013) - SCIENZE E TECNOLOGIE PER L'AMBIENTE E LA SALUTE<br>- TASSA ISCRIZIONE DOTTORATO 2017 A A. 2019/2020 |               | 176,00 € | 闽 non pagato    | ABILITATO        |
| Legenda:                      |                                          |                                                                                                    |               |          |                 |                  |
| 🥚 non paga                    | ito                                      |                                                                                                    |               |          |                 |                  |
| 🥑 pagamen                     | ito in attesa                            |                                                                                                    |               |          |                 |                  |
| pagato/p                      | agato confermato                         |                                                                                                    |               |          |                 |                  |
| 🔭 abilitato i                 | il pagamento con PagoPA                  |                                                                                                    |               |          |                 |                  |
| 🖨 eseguita                    | la stampa avviso PagoPA                  |                                                                                                    |               |          |                 |                  |
|                               |                                          |                                                                                                    |               |          |                 |                  |
|                               |                                          |                                                                                                    |               |          |                 |                  |

Home

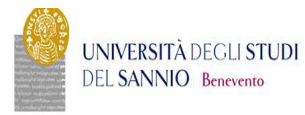

MENU

| Elenco Tasse » Tasse                                                    |                                                                      |                                                                                                    |                                                                                                    |
|-------------------------------------------------------------------------|----------------------------------------------------------------------|----------------------------------------------------------------------------------------------------|----------------------------------------------------------------------------------------------------|
| ettaglio Fattura                                                        |                                                                      |                                                                                                    |                                                                                                    |
| ottablio Fattara                                                        |                                                                      |                                                                                                    |                                                                                                    |
| Fattura 681285                                                          |                                                                      |                                                                                                    |                                                                                                    |
| Importo                                                                 |                                                                      | 176-00 €                                                                                                    |                                                                                                    |
| Modalità                                                                |                                                                      | PAGAMENTO MEDIANTE NODO                                                                                                    |                                                                                                    |
|                                                                         |                                                                      |                                                                                                    |                                                                                                    |
| PagoPA la transazi.                                                     | one tramite il "Nodo Dei Pagamenti - SPC" gestito dall'Agenz         | a wana oʻanan oʻzavado qipagan na oʻr kana oʻzi naboʻan qazao ohra oʻzi dab<br>da per l'Italia Digitale. Altre informazioni al link: www.agid.gov.it                         | ento in conto corrente, carta o creoito, boliettino postale elettronico), per poi elfettu              |
| la transazi                                                             | one tramite il "Nodo Del Pagamenti - SPC" gestito dall'Agenz         | a wanad oʻanano tavado oʻpganicing (-ribano ser taboʻa qaziso oʻrici (cs. uda<br>da per l'Italia Digitale. Altre informazioni al link: www.agid.gov.it                       | ento in conto corrente, carta o creanto, pollettino postale elettronico), per pol effettua             |
| Ia transazi<br>sse                                                      | one tramite il "Nodo Del Pagamenti - SPC" gestito dall'Agenz<br>Rata | a sonad o unano succeso on paganento ( creato ser razo da que so oncreo (es tod<br>la per l'Italia Digitale. Altre informazioni al link: www.agid.gov.it<br>Voce             | ento in conto corrente, carta ai creanto, obilettino postale elettronico), per poi effettua<br>Importo |
| Ia transazi<br>sse<br>110<br>USSA ISCRIZIONE DOTTORATO 2017             | ne tramite il "Nodo Del Pagamenti - SPC" gestito dall'Agenz          | a anna o anna o succeo de pagancina ( creato ser razo de que so decreo (ser odo<br>la per l'Italia Digitale. Altre informazioni al link: www.agid.gov.it<br>Voce             | ento in conto corrente, carta al creanto, pollettino postale elettronico), per pol effettua            |
| Ia transazi<br>sse<br>ino<br>issa iscrizione dottorato 2017<br>119/2020 | Rata unica                                                           | a sonad o un ano Savado de pagancina ( cristano ser razo de que so orierto (es tod<br>la per l'Italia Digitale. Altre informazioni al líni: www.agid.gov.it<br>Voce<br>Bolio | ento in conto corrente, carta al creanto, poliettino postale elettronico), per poi effettua Importo 16 |